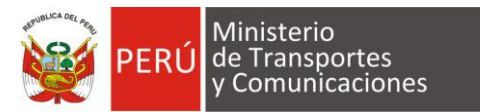

# **MANUAL DE USUARIO**

# **Proyecto:** SISTEMA ATENCIÓN EN LÍNEA DE TRANSPORTE ACUÁTICO

Siglas del Proyecto: SALTA

Dirigido a: Evaluadores de la Dirección General de Transporte Acuático

Realizado por: Dirección General de Transporte Acuático – DGTA

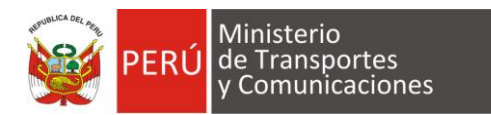

# Tabla de Contenidos

| 1. | Acceso al Sistema     |
|----|-----------------------|
| 2. | Asignación3           |
| 3. | Inicio de Atención4   |
| 4. | Opciones de usuario10 |

El presente manual esta orientado para el personal administrativo de la Dirección General de transporte acuático con el fin de poder atender las solicitudes de operación de parte de las navieras.

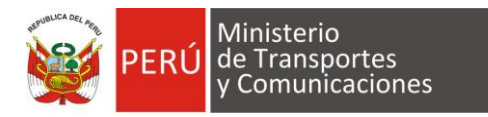

Manual del Sistema de Atención en Línea de Transporte Acuático – SALTA

# 1. Acceso al Sistema

Ingresar al sistema por el siguiente link: <u>http://dgta.mtc.gob.pe/salta</u> (Ver figura 01)

Escriba su cuenta (correo mtc) y contraseña posteriormente el botón Ingresar.

| PERÚ Ministerio<br>de Transportes<br>y Comunicaciones Viceministerio<br>de Transportes | Dirección General<br>de Transporte<br>Acuático | Iniciar Sesión |
|----------------------------------------------------------------------------------------|------------------------------------------------|----------------|
|                                                                                        | Iniciar Ses                                    | lón            |
| Sistema de Atención en Línea de Transporte Acuático - SALTA                            |                                                |                |
| Correo Electrónico :<br>Contraseña :                                                   |                                                |                |
|                                                                                        | ¿Olvidaste tu contraseña?<br>Ingresar          |                |
|                                                                                        |                                                |                |
| Contactarse para cualquier duda o consulta al buzón de correo buzonconsultasalta@r     | ntc.gob.pe                                     |                |
|                                                                                        | Fig. 01                                        |                |

#### Fig.01

# 2. Asignación

La primera acción en la atención de la solicitud es <u>derivar el trámite</u> al evaluador de la DGTA para ello el Director es quien asigna este paso.

# **Rol Director**

Una vez ingresado al sistema para poder continuar pulsa el botón <u>Seguimiento (Ver</u> figura 02)

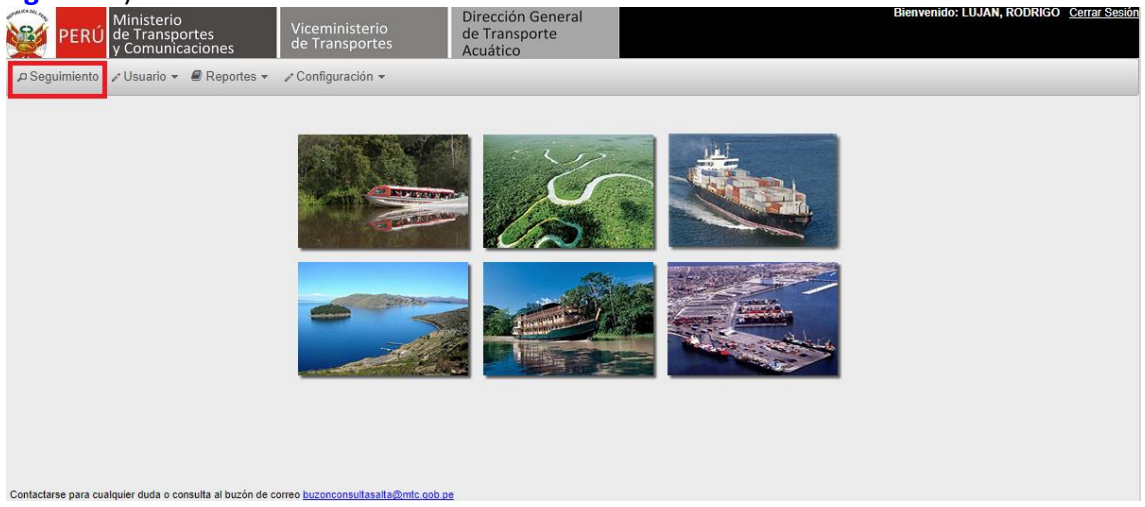

Fig.02

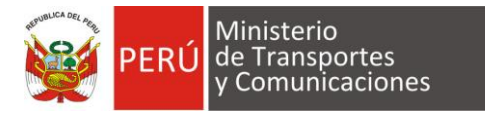

De la lista de los trámites, cada trámite debe ser asignado a un evaluador DGTA, en el campo "Asignado" aparecerá una lista con los nombres de estos evaluadores. (Ver figura 03)

Nota: aparecerá como "no asignado" si no tiene asignación el trámite.

| PERÚ Ministerio<br>de Transportes<br>y Comunicaciones Viceministerio<br>de Transportes |                                                     |                     |                | ninisteri<br>ansport | o Dirección General<br>de Transporte<br>es Acuático |                 | Bienvenido: LUJ    | AN, RODRIG         | O <u>Cerrar Sesión</u> |  |
|----------------------------------------------------------------------------------------|-----------------------------------------------------|---------------------|----------------|----------------------|-----------------------------------------------------|-----------------|--------------------|--------------------|------------------------|--|
| ₽ Seguimiento                                                                          | ی Seguimiento Investor → Reportes → Configuración → |                     |                |                      |                                                     |                 |                    |                    |                        |  |
|                                                                                        | Buscar en todos los campos: Ingrese una palabra     |                     |                |                      |                                                     |                 |                    |                    |                        |  |
|                                                                                        |                                                     |                     |                |                      | III IIIIIIIIIIIIIIIIIIIIIIIIIIIIIIIIII              |                 |                    |                    |                        |  |
| Nro.STD                                                                                | Fecha<br>Registro                                   | Fecha<br>Movimiento | Días<br>Trans. | Plazo<br>TUPA        | Administrado                                        | Asignado a 🔱    | Estado<br>Marcar 👻 | Imprimir<br>en PDF | Acciones               |  |
|                                                                                        | 09/01/2018                                          |                     | -              | 7                    | CORPORACION SUPER LATINO S.A.                       | No asignado 🔻 🚺 | Vigente            | ±                  | •                      |  |
| T-007089-2018                                                                          | 09/01/2018                                          | 09/01/2018          | 0              | 7                    | CORPORACION SUPER LATINO S.A.                       | No asignado 🔻   | Finalizado         | *                  |                        |  |
| E-006779-2018                                                                          | 09/01/2018                                          | 09/01/2018          | 0              | 2                    | SERVICIOS Y EQUIPOS AMAZONICOS S.A.C                | No asignado 🔻   | Finalizado         | *                  |                        |  |
| -                                                                                      | 31/12/2017                                          |                     | -              | 2                    | ASTILLERO HENRY EIRL                                | fprincipe 🔻 🖍   | Vigente            | *                  |                        |  |

**Fig.03** 

Una vez asignado en el campo Acción se presiona el botón "Asignar" (Ver figura 04) y enviará un correo informativo al Evaluador sobre el trámite pendiente.

Fig.04

Nota: Se ha previsto que el rol de Director pueda realizar la misma acción del evaluador.

#### 3. Inicio de Atención

La segunda acción corresponde en <u>atender la solicitud</u>, queda a responsabilidad del Evaluador de la DGTA.

#### Rol Evaluador

Una vez ingresado al sistema para poder continuar pulsa el botón <u>Seguimiento</u> (Ver figura 05)

Successful Se ha asignado correctamente el trámite.

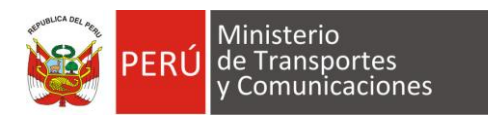

| Ministerio<br>de Transportes<br>y Comunicaciones         | Viceministerio<br>de Transportes   | Dirección General<br>de Transporte<br>Acuático | Bienvenido: LUJAN, RODRIGO <u>Cerrar Sesión</u> |
|----------------------------------------------------------|------------------------------------|------------------------------------------------|-------------------------------------------------|
| P Seguimiento ≯ Usuario ▼ @ Reportes ▼                   | 🖍 Configuración 👻                  |                                                |                                                 |
|                                                          |                                    |                                                |                                                 |
|                                                          |                                    |                                                |                                                 |
| Contactarse para cualquier duda o consulta al buzón de c | orreo buzonconsultasalta@mtc.gob.p | e                                              |                                                 |

Fig.05

# Le aparecerá la lista de trámites. (Ver figura 06)

| PERÚ Ministerio<br>de Transportes<br>y Comunicaciones |                                                        | Vice<br>de          | eministe<br>Franspo | rio<br>rtes   | Dirección Gene<br>de Transporte<br>Acuático | ral                |                  |              | Bienveni           | do: PIZARF | RO LUJAN, | JORGE LUI | S <u>Cerrar Sesión</u> |          |
|-------------------------------------------------------|--------------------------------------------------------|---------------------|---------------------|---------------|---------------------------------------------|--------------------|------------------|--------------|--------------------|------------|-----------|-----------|------------------------|----------|
| ,                                                     | Seguimiento 🥜 Usuario 👻 🖉 Reportes 👻 🖉 Configuración 👻 |                     |                     |               |                                             |                    |                  |              |                    |            |           |           |                        |          |
|                                                       | Buscar en todos los campos: Ingrese una palabra        |                     |                     |               |                                             |                    |                  |              |                    |            |           |           |                        |          |
|                                                       |                                                        |                     |                     |               |                                             | 14 <4              | 1 🕨 🔛            |              |                    |            |           |           |                        |          |
| Nro.STD                                               | Fecha<br>Registro                                      | Fecha<br>Movimiento | Días<br>Trans.      | Plazo<br>TUPA |                                             | Administrad        | lo               |              | Estado<br>Marcar 👻 | Otros      | Certific. | Pólizas   | Imprimir<br>en PDF     | Acciones |
| -                                                     | 27/12/2017                                             |                     |                     | 7             | TRANSPORT                                   | ES JUPITER SRL     |                  |              | Vigente            | ۰.         | Ļ         | ۰.        | *                      | •        |
| -                                                     | 07/12/2017                                             |                     | -                   | 7             | CHAPIAMA R                                  | RUIZ LUIS ENRIQUE  |                  |              | Vigente            | Ļ          | Ŧ         | Ŧ         | *                      | 0        |
| T-323930-2017                                         | 25/11/2017                                             | 12/12/2017          | -                   | 7             | SOCIEDAD A                                  | NONIMA DE NAVEGA   | CION AMAZONIC    | A            | Finalizado         | 4          | Ļ         | Ŧ         | *                      |          |
| -                                                     | 17/11/2017                                             |                     | -                   | 7             | MAR ADENT                                   | RO EXCURSIONES E.I | .R.L.            |              | Vigente            | Ļ          | Ļ         | t         | *                      | •        |
| T-297038-2017                                         | 08/11/2017                                             | 15/11/2017          | -                   | 7             | INVERSIONE                                  | S ACG E.I.R.L.     |                  |              | Finalizado         | 4          | Ļ         | Ŧ         | *                      |          |
| T-297041-2017                                         | 08/11/2017                                             | 15/11/2017          | -                   | 7             | LOGISTICA Y                                 | TRANSPORTE INTEG   | GRAL SAJUTA E.I. | <u>.R.L.</u> | Finalizado         | Ļ          | +         | Ŧ         | *                      |          |
| -                                                     | 31/10/2017                                             |                     | -                   | 7             | MAR ADENT                                   | RO EXCURSIONES E.I | .R.L.            |              | Vigente            | Ļ          | Ļ         | Ŧ         | *                      | •        |

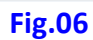

De la lista de trámites registrados por el administrado se puede ver los siguientes datos:

| Campos             | Descripción                                                       |
|--------------------|-------------------------------------------------------------------|
| Nro.STD            | Numero generado por el Sistema de tramite documentario            |
| Fecha registro     | Fecha de registro de la solicitud                                 |
| Fecha movimiento   | Fecha de cambio de estado del trámite                             |
| Días transcurridos | Nro. de días hábiles transcurridos desde que inició el proceso de |
|                    | atención del trámite                                              |
| Plazo TUPA         | Nro. de días plazo de máximo de responder al armador              |
| Administrado       | Razón Social o Nombre del armador (se puede visualizar los datos  |
|                    | detalle de la solicitud: Ruc, tipo procedimiento, indicador si es |
|                    | TUPA o No)                                                        |

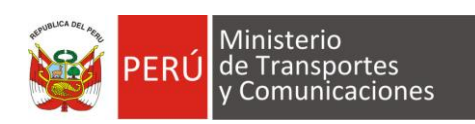

| Asignado               | Indica al Evaluador de la DGTA                                                                                                    |
|------------------------|----------------------------------------------------------------------------------------------------|
| Estado                 | Muestra los estado del trámite:                                                                                                    |
|                        | Vigente: Es el estado inicial cuando se registra el trámite                                                                                                    |
|                        | Iniciado: Es el estado cuando la documentación del trámite ya                                                                                                    |
|                        | está siendo revisada por la DGTA.                                                                                                    |
|                        | <u>Observado</u> : Es el estado cuando alguna documentación ha sido                                                                                                    |
|                        | observada por la DGTA                                                                                                    |
|                        | <u>Finalizado:</u> Es el estado de cierre del trámite.                                                                                                    |
|                        | <u>Anulado</u> : Es el estado que indica que ha excedido el tiempo de                                                                                                    |
|                        | observado un trámite.                                                                                                    |
|                        | - Si el trámite se observó antes de generar el nro. STD tiene                                                                                                    |
|                        | hasta antes de 48 horas para subsanar                                                                                                    |
|                        | - Si el trámite se observó después de generar el nro. STD                                                                                                    |
|                        | tiene hasta antes de 10 días para subsanar                                                                                                    |
| Documentos             | Otros documentos                                                                                                    |
|                        | Certificados                                                                                                    |
|                        | Pólizas                                                                                                    |
| Imprimir PDF           | Opción que permite descargar toda la documentación ingresada                                                                                                    |
|                        | por el armador                                                                                                    |
| Acciones               | <b>Iniciar trámite</b> , con esta opción generara el nro. de trámite                                                                                                    |
| (Evaluador)            | documentario.                                                                                                    |
|                        |                                                                                                    |
|                        | <b>Observar trámite</b> , con esta opción se devolverá el trámite al                                                                                                    |
|                        | administrado y se indica el motivo de la observación por                                                                                                    |
|                        | documento.                                                                                                    |
|                        | <b>Finalizar evaluación</b> , este estado marca la revisión completa                                                                                                    |
|                        | /                                                                                                    |
|                        | del expediente.                                                                                                    |
| Acciones               | del expediente.                                                                                                    |
| Acciones<br>(Director) | del expediente. Confirmar Finalización, este estado marca el fín del trámite                                                                                                    |
| Acciones<br>(Director) | del expediente.<br>Confirmar Finalización, este estado marca el fín del trámite<br>dado que el Director da su VB y adjunta resolución.                                                                                                    |
| Acciones<br>(Director) | del expediente.<br>Confirmar Finalización, este estado marca el fín del trámite<br>dado que el Director da su VB y adjunta resolución.<br>Observar expediente, con esta opción se devolverá el                                                          |
| Acciones<br>(Director) | del expediente.         Confirmar Finalización, este estado marca el fín del trámite dado que el Director da su VB y adjunta resolución.         Observar expediente, con esta opción se devolverá el trámite al evaluador por alguna revisión omitida. |

# <u>Comentarios</u>

De la sección de **Documentos** 

Cada sub sección tiene un <u>hipervínculo</u> el cual abre una lista con links donde permite descargar los archivos.

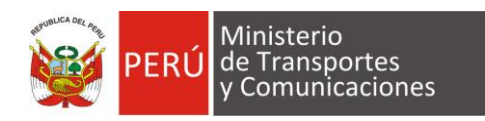

# Por ejemplo:

Al dar click en el botón "**Otros**" aparecerá una ventana "**Ver Documentos**" donde cada enlace (<u>Ver</u>) permite la descarga de los documentos anexados en el trámite (ver Fig. 07).

|              |                   |           | Buscar er                       | todos los campos: Ingrese       | e una palabra        |                   |       |             |                 |                |       |  |
|--------------|-------------------|-----------|---------------------------------|---------------------------------|----------------------|-------------------|-------|-------------|-----------------|----------------|-------|--|
|              |                   |           |                                 | 14 <4 1 >                       | >                    |                   |       |             |                 |                |       |  |
| STD          | Fecha<br>Registro | Plazo     |                                 | Administrado                    | Estado<br>Todos 🔻    | ¿ Es<br>Tupa<br>? | Otros | Certific.   | Polizas         | Acciones       |       |  |
|              | 25/04/2017        | -         | PRUEBAS II                      | NTEGRALES                       | Vigente              | SI                |       | Ţ           | AI              | dar click      | en el |  |
|              | 24/04/2017        | -         | PRUEBAS                         | Ver documentos                  | 1                    |                   | •     | •           | botón aparecerá |                |       |  |
|              | 24/04/2017        | -         | PRUEBAS                         | Formulario solicitud            |                      | Ver               |       | Ŧ           | ve              | ventana con lo |       |  |
| T-000441-    | 24/04/2017        | -         | - PRUEBAS Escritura publica Ver | BAS Escritura publica           |                      | T                 | a     | ocumentos a |                 |                |       |  |
| 2011         |                   |           |                                 | Copia de DNI                    |                      | Ver               |       |             |                 | descarga       | Ir    |  |
|              |                   |           |                                 | Copia legalizada de libro de ma | atricula de acciones | Ver               |       |             |                 |                |       |  |
| ontactarse p | ara cualquier du  | da o cons | ulta al buzón                   | Licencia municipal              |                      | Ver               |       |             |                 |                |       |  |
|              | 4                 |           |                                 | Fig.07                          |                      | i                 |       |             |                 |                | 1     |  |

De la sección <u>Acciones</u> (ver Fig.08) son referentes al estado del trámite lo cual se indica a continuación:

| 💓 PERÚ        | Ministerio<br>de Transpo<br>y Comunic                  | ortes<br>aciones    | Vice<br>de 1   | eministe<br>Franspo | rio<br>rtes | Dirección General<br>de Transporte<br>Acuático |             |                    | Bienveni | do: PIZARF | RO LUJAN, | JORGE LUI          | S <u>Cerrar Sesión</u> |
|---------------|--------------------------------------------------------|---------------------|----------------|---------------------|-------------|------------------------------------------------|-------------|--------------------|----------|------------|-----------|--------------------|------------------------|
| ₽ Seguimiento | Seguimiento 🖌 Usuario 👻 🖉 Reportes 👻 🖉 Configuración 👻 |                     |                |                     |             |                                                |             |                    |          |            |           |                    |                        |
|               |                                                        |                     |                |                     | Buscar en   | todos los campos: Ingrese                      | una palabra |                    |          |            |           |                    |                        |
|               |                                                        |                     |                |                     |             | 14 <4 <b>1</b> >>                              | (F)         |                    |          |            |           |                    |                        |
| Nro.STD       | Fecha<br>Registro                                      | Fecha<br>Movimiento | Días<br>Trans. | Plazo<br>TUPA       |             | Administrado                                   |             | Estado<br>Marcar 👻 | Otros    | Certific.  | Pólizas   | Imprimir<br>en PDF | Acciones               |
| -             | 27/12/2017                                             |                     | -              | 7                   | TRANSPORT   | ES JUPITER SRL                                 |             | Vigente            | Ļ        | Ļ          | Ŧ         | ×                  | • •                    |
| -             | 07/12/2017                                             |                     | -              | 7                   | CHAPIAMA R  | UIZ LUIS ENRIQUE                               |             | Vigente            | ł        | Ļ          | ۲.        | *                  | 0                      |
| T-323930-2017 | 25/11/2017                                             | 12/12/2017          | -              | 7                   | SOCIEDAD A  | NONIMA DE NAVEGACION AMA                       | ZONICA      | Finalizado         | Ŧ        | L.         | +         | ÷                  |                        |
| -             | 17/11/2017                                             |                     | -              | 7                   | MAR ADENTR  | O EXCURSIONES E.I.R.L.                         |             | Vigente            | Ļ        | Ļ          | Ŧ         | *                  | •                      |

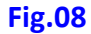

**Iniciar tramite** Se ejecuta esta acción si previamente se ha verificado, validado <u>TODA</u> la documentación anexada por el administrado, si esta documentación es conforme entonces se debe iniciar el trámite por el cual generará el número de trámite documentario.

Al pulsar la acción mostrara la pantalla (Ver figura 09), le indicará un mensaje para poder confirmar si realmente desea continuar

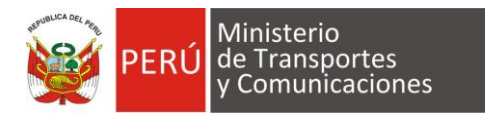

|                                          |                     | × |
|------------------------------------------|---------------------|---|
| · Está soguro do i                       | iniciar of tramito? |   |
| Nota : Una vez iniciado se generara el t | trámite en linea    |   |
| Iniciar                                  | Cancelar            |   |
|                                          |                     |   |
| Fig                                      | .09                 |   |

**Observar trámite** Se ejecuta esta acción si en la verficación, validación de la documentación existe una observación en los documentos enviados.

Al pulsar la acción mostrara la pantalla (Ver figura 10), le indicará un mensaje para poder continuar con la acción.

Hay 2 campos a registrar:

Indique motivo, Es para detallar el motivo de rechazo.

Formulario y lista de documentos,

*Documentos Registrados.*- Son los documentos del trámite anexado, el cual puede indicar al administrado que debe corregirse.

*Documentos Omitidos*.- Son los documentos del trámite no anexados, el cual por motivos de evaluación pueda solicitar el evaluador.

| Observar trámite |                                             | × |
|------------------|---------------------------------------------|---|
| Indique Motivo : |                                             | * |
|                  | 3000 caracteres restantes.                  |   |
|                  | Documentos Registrados                      |   |
|                  | CERTIFICADO DE MATRICULA                    |   |
|                  | CERTIFICADO DE SEGURIDAD                    |   |
|                  | FUNCIONAMIENTO MUNICIPAL / DECLARION JURADA |   |
|                  | POLIZA DE RESPONSABILIDAD CIVIL             |   |
|                  | POLIZA DE CASCO                             |   |
|                  | POLIZA DE ACCIDENTES PERSONALES             |   |

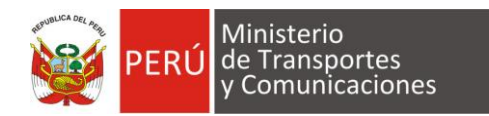

| Formulario y Lista de<br>Documentos | Documentos Omitidos         COPIA LEGALIZADA DEL LIBRO DE MATRICULA DE ACCIONES         CERTIFICADO DE ARQUEO         CERTIFICADO DE DOTACION MINIMA DE SEGURIDAD         CERTIFICADO ESTATUTARIOS         CERTIFICADO BOLLARD PULL         CERTIFICADO CODIGO IGS         CONSTANCIA GPS         COMPROBANTE DE PAGO         FORMULARIO DE SOLICITUD         SEGURO PI |  |
|-------------------------------------|----------------------------------------------------------------------------------------------------|--|
|                                     | Observar Cancelar                                                                                                    |  |

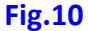

**<u>Confirmar finalización</u>** Una vez que el evaluador haya verificado todo el expediente, el Director le corresponde confirmar la finalización del tramite.

Al pulsar la acción mostrara la pantalla (Ver figura 11), le indicará un mensaje para poder continuar con la acción.

| Finalizar Operación             |                                                 | × |  |  |
|---------------------------------|-------------------------------------------------|---|--|--|
| Nro. de documento :             |                                                 |   |  |  |
| Fecha emisión de<br>documento : |                                                 |   |  |  |
| Comentario :                    |                                                 |   |  |  |
|                                 | 200 caracteres restantes.                       |   |  |  |
| Adjuntar resolucion :           | Seleccionar archivo Ningún archivo seleccionado |   |  |  |
|                                 | Finalizar         Cerrar                        | • |  |  |

Fig.11

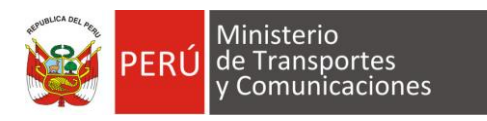

# 4. Opciones de usuario

El sistema habilita las funcionalidades listar usuarios y cambiar clave de usuario

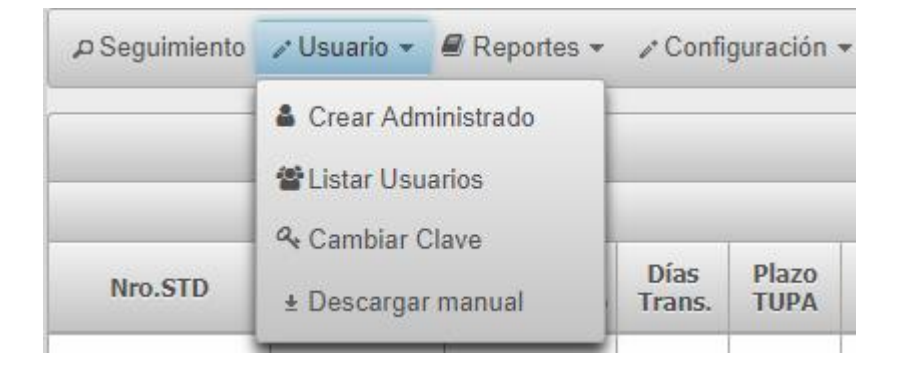

Las opciones que indican son los siguientes:

1. Crear Administrado

Los pasos son los siguientes:

- Indica el tipo de perfil: Administrado o Agencia,
- Se ingresa el nro. de RUC luego se da un click en el boton "Buscar"
- Se ingresan todos los datos solicitados,
- Luego se presiona el boton registrar

| Perfil :                 | Adminsitrado V      |  |  |  |  |  |  |
|--------------------------|---------------------|--|--|--|--|--|--|
|                          |                     |  |  |  |  |  |  |
|                          | Datos de la empresa |  |  |  |  |  |  |
| RUC :                    | RUC O Buscar        |  |  |  |  |  |  |
| Razón Social :           |                     |  |  |  |  |  |  |
| Departamento :           | T                   |  |  |  |  |  |  |
| Provincia :              | <b>T</b>            |  |  |  |  |  |  |
| Distrito :               | <b>T</b>            |  |  |  |  |  |  |
| Dirección :              |                     |  |  |  |  |  |  |
| Datos de usuario         |                     |  |  |  |  |  |  |
| Documento de Identidad : |                     |  |  |  |  |  |  |
| Nombres :                |                     |  |  |  |  |  |  |
| Apellidos :              |                     |  |  |  |  |  |  |
| Correo Electrónico :     |                     |  |  |  |  |  |  |
| Teléfono 1:              |                     |  |  |  |  |  |  |
| Teléfono 2:              |                     |  |  |  |  |  |  |
| Contraseña :             |                     |  |  |  |  |  |  |
| Confirmar contraseña :   |                     |  |  |  |  |  |  |
|                          |                     |  |  |  |  |  |  |

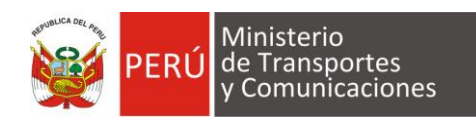

- 2. Listar Usuarios permite:
  - Asignar rol a los usuarios de la DGTA.
  - Se tiene 3 roles para los usuarios DGTA : EVALUADOR, DIRECTOR, SUPER\_USER
    - **Director**, permite tener visión de los trámites solicitados y tambien crear nuevos usuarios DGTA.
    - Evaluador, es el encargado de tomar acción sobre los trámites en cartera.
    - **Super Usuario,** es el usuario administrador de la aplicación.
  - Activar y desactivar las cuentas de los administrados.

| La Nuevo Usuario DGTA                                                |                                            |                                  |                   |        |            |  |  |  |
|----------------------------------------------------------------------|--------------------------------------------|----------------------------------|-------------------|--------|------------|--|--|--|
| I I I I I I I I I I I I I I I I I I I                                |                                            |                                  |                   |        |            |  |  |  |
| Razon Social                                                         | Nombre Representante                       | Email                            | Perfil 🗘          | Estado | Acciones   |  |  |  |
| MINISTERIO DE TRANSPORTES Y COMUNICACIONES -<br>OFICINA GENERAL ADM. | DGTA DIRECCION GENERAL TRANSPORTE ACUATICO | dgta_alerta@mtc.gob.pe           | ROLE_SUPER        | Activo | × ×        |  |  |  |
| J & J TRANSPORTES Y SOLUCIONES INTEGRALES S.A.C                      | JACKELINE CORAL CACHA                      | jyjtransportes.si@gmail.com      | ROLE_ADMINISTRADO | Activo | × N        |  |  |  |
| HUERTA MERA LUIS RAYMUNDO                                            | LUIS RAYMUNDO HUERTA MERA                  | lhuerta@mtc.gob.pe               | ROLE_SUPERVISOR   | Activo | ×          |  |  |  |
|                                                                      | PILAR ESPERANZA TORRES INFANTES            | ptorres@mtc.gob.pe               | ROLE_SUPERVISOR   | Activo | <b>Z</b> × |  |  |  |
|                                                                      | FAUSTO ROLANDO PRINCIPE MEJIA              | fprincipe@mtc.gob.pe             | ROLE_SUPERVISOR   | Activo | <b>Z</b> × |  |  |  |
| SERVICIOS Y EQUIPOS AMAZONICOS S.A.C                                 | HUGO ANTONIO CHAVEZ CARRILLO               | contactos@sea.com.pe             | ROLE_ADMINISTRADO | Activo | × N        |  |  |  |
| TRANSPORTE Y SERVICIOS FLUVIALES DA COSTA<br>S.A.C.                  | MARIO CESAR DA COSTA MANZUR                | transerdac.tramite.mtc@gmail.com | ROLE_ADMINISTRADO | Activo | X          |  |  |  |
| MARIO CESAR DA COSTA MANZUR E I R LTDA                               | MARIO CESAR DA COSTA MANZUR                | mcdmeirl.tramite.mtc@gmail.com   | ROLE_ADMINISTRADO | Activo | × S        |  |  |  |
| RIO SANTO S.A.C.                                                     | DA COSTA VERGARA JULIO CESAR               | riosanto.tramite.mtc@gmail.com   | ROLE_ADMINISTRADO | Activo | <b>Z</b> × |  |  |  |

# 3. Cambiar clave

| Cambiar contraseña    |  |
|-----------------------|--|
| Contraseña actual:    |  |
| Nueva contraseña:     |  |
| Confirmar contraseña: |  |
| Aceptar Regresar      |  |

#### <u>Nota</u>:

- ✓ Toda acción realizada por el gestor administrativo será informada vía correo electrónico por el sistema.
- ✓ El sistema SALTA actualiza el estado de un trámite del STD bajo un servicio web.